# Su tarjeta de identificación de miembro de Blue Shield

Pasos sencillos para imprimir o pedir su tarjeta de identificación

#### Pasos para registrarse en línea

- 1. Visite blueshieldca.com.
- 2. Seleccione Log in/Register (Iniciar sesión/Registrarse).
- 3. Seleccione Register now (Registrarse ahora).
- Ingrese su número de identificación de miembro, que está en su tarjeta de identificación de miembro de Blue Shield, y el mes, el día y el año de su fecha de nacimiento.
- Siga las instrucciones para verificar su identidad, y elija un nombre de usuario, una contraseña y una pregunta de seguridad.
- Confirme la opción de entrega (electrónica o por correo postal de los Estados Unidos) y acepte los términos de la cuenta en línea.

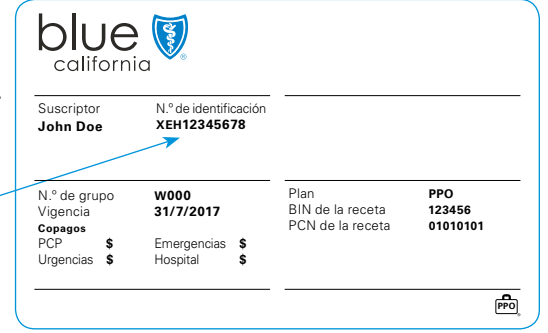

#### Pasos para ver o imprimir tarjetas de identificación provisorias

- 1. Después de registrarse e iniciar sesión, ingresará en la página Dashboard (Tablero).
- 2. Haga clic en View ID Card (Ver tarjeta de identificación) en "Popular tasks" (Tareas frecuentes).
- 3. Su tarjeta de identificación debe verse en esta pantalla.
- 4. Elija la opción de impresión o haga clic con el botón derecho para elegir las opciones de impresión.

#### Pasos para pedir tarjetas de identificación

- 1. Inicie sesión en blueshieldca.com.
- 2. Haga clic en sus iniciales en la parte de arriba a la derecha.
- 3. Seleccione ID card (Tarjeta de identificación) en el menú desplegable.
- 4. Elija cuántas tarjetas de identificación necesita y después haga clic en Place Order (Pedir tarjeta).

## Obtenga acceso a su tarjeta de identificación en su teléfono inteligente

Usted ahora puede ver su tarjeta de identificación de miembro e incluso más información de su plan de salud en la aplicación móvil de Blue Shield of California. Descargue la aplicación desde <u>App Store</u><sup>SM</sup> o <u>Google Play</u><sup>TM</sup>, u obtenga más información en <u>blueshieldca.com/mobile</u>. Download on the App Store

Apple y el logotipo de Apple son marcas comerciales de Apple Inc. App Store es una marca de servicio de Apple Inc Google Play y el logotipo de Google Play son marcas comerciales de Google LLC. Blue Shield y el símbolo Shield son marcas comerciales registradas de la BlueCross BlueShield Association, una asociación de planes independientes de Blue Cross y Blue Shield.

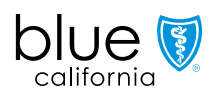

### blueshieldca.com